This document provides details regarding the new 2020 Nutrition requirement. This includes a step by step procedure to convert the existing nutrition data to the new format. The conversion is done during a firmware update and utilizes ScaleLink Pro 5 version 2.40t or later. It is not possible to convert nutrition data from the old format to the new 2020 format by USB backup and restore.

### Sample Labels

| <text></text>                                                                                                    | Ini-9 and IP-Ai-P                                                                                                    |                               |                                                                                   |                                    |                             |                              | and the second state            |
|----------------------------------------------------------------------------------------------------|----------------------------------------------------------------------------------------------------|-------------------------------|-----------------------------------------------------------------------------------|------------------------------------|-----------------------------|------------------------------|---------------------------------|
| SetL BY<br>DEC25.19<br>MUV25.19<br>MULTION<br>COLOSS BOD499       NET VI. 01b       202<br>579<br>MUT & 4.99         DIAL PRICE<br>ColOSS BOD499       BUT & 4.99         DIAL PRICE<br>ColOSS BOD499       TOTAL PRICE<br>Serving size       BUT & 44.99         Nutricional Control Sectors<br>Amount per serving<br>Coloss Bod499       BUT & 44.99         Amount per serving<br>Serving size       30 pretzels (30g)         Amount per serving<br>Coloss Bod499       MULT & 46.99         Saturated Fat       100<br>Cholesterol         Yamin D       Moded Sugars         Years Fat       100<br>G         Cholesterol       Moded Sugars         Years Fat       90<br>G         Years Fat       90<br>G <td>PRETZELS</td> <td></td> <td></td> <td>PRETZ</td> <td>ZELS</td> <td>3</td> <td></td> | PRETZELS                                                                                                    |                               |                                                                                   | PRETZ                              | ZELS                        | 3                            |                                 |
| Nutrition Facts         About 2 servings per container         Serving size       30 pretzels (309)         Amount per serving       120         Manuer per serving       120         Marcine Fat 1g       1%         Saturated Fat 0g       0%         Trans Fat 0g       120         Cholesterol 0mg       0%         Total Fat 1g       14%         Sodium 330mg       14%         Total Carbohydrate 24g       9%         Dietary Fiber 1g       4%         Total Sugars 1g       10         includes 0g Added Sugars 0%       0%         Protein 3g       0%         Vitamin D Omcg       0%         Vitamin D Omcg       0%         Potassium 42mg       0%         Protein 3g       0%         Potassium 42mg       0%         Potassium 42mg       0%         Potassium 42mg       0%         Potassium 42mg       0%         Potassium 42mg       0%         Potassium 42mg       0%         Potassium 42mg       0%         Potassium 42mg       0%         Potassium 42mg       0%         Potasere 2000 calmeres a a surving ef food                                                                                                    | SELL BY PACK<br>DEC.25.19 NUV.25.19 NET WI. 011<br>11:10AM AM11:10<br>2 01055 80499 9                                                                                                    | 202<br>579<br>\$4.99<br>PRICE | SELL BY PACK<br>DEC.25.19 NOV.<br>11:11AM AM1.                                    | 25.19<br>1:11                      | 1                           | IET WT. 01<br>1@1.<br>Totai  | b 202<br>579<br>\$4.99<br>PRICE |
| Total Fat 1g       1%         Saturated Fat 0g       0%         Trans Fat 0g       0%         Cholesterol 0mg       0%         Sodium 330mg       14%         Sodium 330mg       14%         Total Carbohydrate 24g       9%         Dietary Fiber 1g       4%         Total Sugars 1g       10%         includes 0g Added Sugars 0%       104 4%         Protein 3g       0%         Vitamin D 0mcg       0%         Potassium 42mg       0%         Vitamin D 0mcg       0%         Potassium 42mg       0%         * The % Daily Value (DV) tells you how much a nutrient in a serving of food contributes to a daily diet. 2,000 calories a day is used for general nutrition advice.         ISHIDA Uni SERIES SCALES       1SHIDA Uni SERIES SCALES         RICE LAKE, VI 54868       RICE LAKE, VI 54868                                                                                                    | Nutrition Fact           About 2 servings per container           Serving size         30 pretzels (3           Amount per serving           Calories         12           % Daily Value | 30g)<br>20                    | About 2 serving<br>Serving size                                                   | s per com<br>3                     | tainer<br>0 pre             | ac<br>tzels (<br>Por ce<br>2 | ts<br><sup>30g)</sup><br>30     |
| Saturated Fat 0g       0%         Trans Fat 0g       0%         Cholesterol 0mg       0%         Sodium 330mg       14%         Total Carbohydrate 24g       9%         Dietary Fiber 1g       4%         Total Sugars 1g       330mg 14%         includes 0g       Added Sugars         Vitamin D 0mcg       0%         Vitamin D 0mcg       0%         Protein 3g       5g         Vitamin D 0mcg       0%         Potassium 42mg       0%         * The % Daily Value (DV) tells you how much a nutrient in a serving of food contributes to a daily diet 2,000 calories a day is used for general nutrition advice.         ISHIDA Uni SERIES SCALES       TSHIDA Uni SERIES SCALES         RICE LAKE, VI 54868       RICE LAKE, VI 54868                                                                                                    | Total Fat 1g                                                                                                    | 1%                            | EACONAMENTAL IN THE OF COMPANY DAMA                                               |                                    | % DV*                       |                              | % DV*                           |
| Trans Fat: 0g       0%         Cholesterol 0mg       0%         Sodium 330mg       14%         Total Carbohydrate 24g       9%         Dietary Fiber 1g       4%         Total Sugars 1g       330mg 14%         includes 0g       Added Sugars         Vitamin D       0mcg         Protein 3g       0%         Vitamin D       0mcg         Potassium 42mg       0%         Potassium 42mg       0%         a day is used for general nutrition advice.         ISHIDA Uni SERIES SCALES         RICE LAKE, VI 54868                                                                                                    | Saturated Fat Og                                                                                                    | 0%                            | Total Fat                                                                         | 1 <u>g</u>                         | 1%                          | 1.5g                         | 2%                              |
| Cholesterol Umg       0%         Sodium 330mg       14%         Total Carbohydrate 24g       9%         Dietary Fiber 1g       4%         Total Sugars 1g       30mg         includes 0g       Added Sugars         Vitamin D       0mcg         Omcg       0%         Vitamin D       0mcg         Omcg       0%         Vitamin D       0mcg         Omcg       0%         Vitamin D       0mcg         Optassium 42mg       0%         Potassium 42mg       0%         The % Daily Value (DV) tells you how much a nutrient in a serving of food contributes to a daily diet 2,000 calories a day is used for general nutrition advice.         ISHIDA Uni SERIES SCALES       ISHIDA Uni SERIES SCALES         RICE LAKE, VI 54868       RICE LAKE, VI 54868                                                                                                    | Trans Fat Og                                                                                                    |                               | Saturated Fat                                                                     | Og                                 | 0%                          | 0g<br>0g                     | 0%                              |
| Sodium       330mg       14%         Total Carbohydrate       24g       9%         Dietary Fiber       1g       4%         Total Sugars       1g       16%         Total Sugars       1g       16%         Protein       3g       16%         Vitamin D       0mcg       0%         Protein       3g       5g         Vitamin D       0mcg       0%         Protein       3g       5g         Vitamin D       0mcg       0%         Protein       3g       5g         Vitamin D       0mcg       0%         Protein       3g       5g         Vitamin D       0mcg       0%         Potassium       42mg       0%         Potassium       42mg       0%         Potassium       42mg       0%         Potassium       42mg       0%         Potassium       42mg       0%         Sodium       3mg       15%         Potassium       42mg       0%       5g         Potassium       42mg       0%       5g       2%         The % Daily Value (DV) tells you how much a nutrient in a serving of food contribute                                                                                                    | Cholesterol Omg                                                                                                    | 0%                            | Cholesterol                                                                       | Oma                                | 0%                          | Oma                          | 0%                              |
| Total Calibority Grate 24g       9%         Dietary Fiber 1g       4%         Total Sugars 1g       1g         includes 0g       Added Sugars         Protein 3g       0%         Vitamin D Omcg       0%         Iron 2mg       0%         Potassium 42mg       0%         * The % Daily Value (DV) tells you how much a nutrient in a serving of food contributes to a daily diet 2,000 calories a day is used for general nutrition advice.         ISHIDA Uni SERIES SCALES       Total Sugars         RICE LAKE, VI 54868       RICE LAKE, VI 54868                                                                                                    | Sodium 330mg                                                                                                    | 4%                            | Sodium                                                                            | 330mg                              | 14%                         | 620mg                        | 27%                             |
| Dietary Fiber       1g       4%         Total Sugars       1g       2g         includes 0g       Added Sugars       0%         Protein 3g       0%       1ncl.Added Sugars       0g         Vitamin D       0mcg       0%         Iron 2mg       0%       0%       0mcg       0%         Potassium 42mg       0%       0%       0mcg       0%         * The % Daily Value (DV) tells you how much a nutrient in a serving of food contributes to a daily diet 2,000 calories a day is used for general nutrition advice.       1%       1%         ISHIDA Uni SERIES SCALES       1%       1%       20% calcies         RICE LAKE, VI 54868       RICE LAKE, VI 54868       RICE LAKE, VI 54868                                                                                                    | Dietany Eiber 10                                                                                                    | 976<br>A9/                    | Total Carb.                                                                       | 240                                | 9%                          | 46a                          | 17%                             |
| Total Sugars       1g       2g         includes       0g       Added Sugars       0%         Protein       3g       3g       5g         Vitamin D       0mcg       0%       5g         Vitamin D       0mcg       0%       5g         Iron       2mg       10%       17/mg       2%         Potassium       42mg       0%       17/mg       2%         Potassium       42mg       0%       5g       2%         'The % Daily Value (DV) tells you how much a nutrient in a serving of food contributes to a daily diet. 2,000 calories a day is used for general nutrition advice.       13HIDA Uni SERIES SCALES         ISHIDA Uni SERIES SCALES       13HIDA Uni SERIES SCALES       13HIDA Uni SERIES SCALES                                                                                                    | Total Sugars 1g                                                                                                    | 4 /6                          | Dietary Fiber                                                                     | 1g                                 | 4%                          | 2g                           | 7%                              |
| Incl. Added Sugars       0.9         Protein       3g         Vitamin D       0mcg         Order       0%         Iron 2mg       0%         Potassium       42mg         Option       0%         * The % Daily Value (DV) tells you how much a nutrient in a serving of food contributes to a daily diet. 2,000 calories a day is used for general nutrition advice.         ISHIDA Uni SERIES SCALES       THEM Scales         RICE LAKE, VI 54868       RICE LAKE, VI 54868                                                                                                    | includes On Added Sugars                                                                                                    | 0%                            | Total Sugars                                                                      | 1g                                 |                             | 2g                           |                                 |
| Protein       3g       5g         Vitamin D       Omcg       0%         Iron 2mg       0%         Potassium 42mg       0%         * The % Daily Value (DV) tells you how much a nutrient in a serving of food contributes to a daily diet 2,000 calories a day is used for general nutrition advice.       9mg       0%         1SHIDA Uni SERIES SCALES       1SHIDA Uni SERIES SCALES       1SHIDA Uni SERIES SCALES                                                                                                    | Protein 3g                                                                                                    | 0 //0                         | Incl. Added Sugars                                                                | 0g                                 | 0%                          | 0g                           | 0%                              |
| Vitamin D       Omcg       O%         Calcium       9mg       O%         Iron       2mg       O%         Potassium       42mg       O%         * The % Daily Value (DV) tells you how much a nutrient in a serving of food contributes to a daily diet. 2,000 calories a day is used for general nutrition advice.       Omcg       O%         1SHIDA Uni       SERIES SCALES       THIDA Uni       SERIES SCALES         RICE LAKE, VI       54868       RICE LAKE, VI       54868                                                                                                    |                                                                                                    |                               | Protein                                                                           | 3g                                 |                             | 5g                           |                                 |
| Calcium 9mg       0%         Iron 2mg       10%         Potassium 42mg       0%         * The % Daily Value (DV) tells you how much a nutrient in a serving of food contributes to a daily diet. 2,000 calories a day is used for general nutrition advice.       2mg       10%         ISHIDA Uni SERIES SCALES       THIDA Uni SERIES SCALES       THIDA Uni SERIES SCALES         RICE LAKE, VI 54868       RICE LAKE, VI 54868       RICE LAKE, VI 54868                                                                                                    | Vitamin D Omcg                                                                                                    | 0%                            | Vitamin D                                                                         | Omea                               | 0%                          | Omeg                         | 0%                              |
| Iron     2mg     10%       Potassium     42mg     0%       * The % Daily Value (DV) tells you how much a nutrient in<br>a serving of food contributes to a daily diet. 2,000 calories<br>a day is used for general nutrition advice.     9mg     10%       ISHIDA Uni     SERIES     SCALES       RICE LAKE, WI     54868                                                                                                    | Calcium 9mg                                                                                                    | 0%                            | Calcium                                                                           | 9mg                                | 0%                          | 17mg                         | 2%                              |
| Potassium 42mg 0%     The % Daily Value (DV) tells you how much a nutrient in     a serving of food contributes to a daily diet. 2,000 calories     a day is used for general nutrition advice.  ISHIDA Uni SERIES SCALES RICE LAKE, WI 54868 RICE LAKE, WI 54868 RICE LAKE, WI 54868                                                                                                    | Iron 2mg                                                                                                    | 10%                           | Iron                                                                              | 2mg                                | 10%                         | Bing                         | 15%                             |
| The % Daily Value (DV) tells you how much a nutrient in<br>a serving of food contributes to a daily diet. 2,000 calories<br>a day is used for general nutrition advice.      ISHIDA Uni SERIES SCALES RICE LAKE, VI 54868 RICE LAKE, VI 54868 RICE LAKE, VI 54868                                                                                                    | Polassium 42mg                                                                                                    | 0%                            | Potassium                                                                         | 42mg                               | 0%                          | 50                           | 2%                              |
| ISHIDA Uni SERIES SCALES<br>RICE LAKE, VI 54868 RICE LAKE, VI 54868                                                                                                    | <ul> <li>The % Daily Value (DV) tells you how much a nutrie<br/>a serving of food contributes to a daily diet. 2,000 ca<br/>a day is used for general nutrition advice.</li> </ul>       | nt in<br>Ilories              | The % Daily Value (DV) tells<br>food contributes to a daily d<br>nutrition advice | s you how much<br>lef 2 000 calone | n a nutrient<br>es a day is | in a serving of the gen      | it<br>eral                      |
| RICE LAKE, WI 54868                                                                                                    | ISHIDA Uni SERIES SCALES                                                                                                    |                               | ISHIDA Uni SERIES SCALE                                                           | S                                  |                             |                              |                                 |
|                                                                                                    | RICE LAKE, WI 54868                                                                                                    |                               | RICE LAKE, WI 54868                                                               |                                    |                             |                              |                                 |
|                                                                                                    |                                                                                                    |                               |                                                                                   |                                    |                             |                              |                                 |

2020 Nutrition Standard

2020 Nutrition Dual-Column

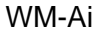

| GROUND BEEF<br>EXTRA LEAN<br>Product Of: USA                                                                                                    |                                                                                                    |                         |                                                                                                    |                                                                                        |  |  |
|----------------------------------------------------------------------------------------------------|----------------------------------------------------------------------------------------------------|-------------------------|----------------------------------------------------------------------------------------------------|----------------------------------------------------------------------------------------|--|--|
| Nutrition                                                                                                    | Amount/serving                                                                                                    | % DV*                   | Amount/serving                                                                                                    | % DV*                                                                                  |  |  |
| Facts                                                                                                    | Total Fat 9g                                                                                                    | 13%                     | Total Carb.0g                                                                                                    | 0%                                                                                     |  |  |
| varies                                                                                                    | Sat. Fat 3.4g                                                                                                    | 17%                     | Dietary Fiber Og                                                                                                    | 0%                                                                                     |  |  |
| Servings per container                                                                                                    | Trans Fat 0.5g                                                                                                    |                         | Total Sugars Og                                                                                                    |                                                                                        |  |  |
| Serving size                                                                                                    | Cholest.55mg                                                                                                    | 18%                     | Incl.0g Added Sug                                                                                                    | ars 0%                                                                                 |  |  |
| 3 oz (85g)                                                                                                    | Sodium 56mg                                                                                                    | 2%                      | Protein 17g                                                                                                    |                                                                                        |  |  |
| Calories 149                                                                                                    | Vit. DOmcg<br>Iron 3mg                                                                                                    | 0%<br>10%               | Calcium 0g<br>Potassium 0mg                                                                                                    | 0%<br>0%                                                                               |  |  |
| THIS PRODUCT WAS PREPARE<br>PRODUCTS MAY CONTAIN BAS<br>OR COOKED IMPROPERLY, FO<br>TRADUCTS MAY CONTAIN BAS<br>OR COOKED IMPROPERLY, FO<br>TRADUCT MAY CONTAIN PROPERCIPAN<br>KEEP RAW MEAT AN<br>FREPROEME CONTAIN<br>CONTAINT REPROEME<br>(INCLUDING CUTTIN<br>HANDS AFTER TOOL<br>JAN.19,20 JA<br>6:52PM | ib récMinsfécère al<br>Terena That could c<br>r Your Protection F<br>IoR FROZEN.<br>TOR GR MICROWAVE.<br>D POULTAY SEPERATE<br>WASH WORKING SUR<br>G BOARDS, UTENSIS.<br>WASH WORKING SUR<br>BACKED ON P<br>AN. 17.20<br>2:52PM | AND<br>OULTRY.<br>FACES | SAFE AND OR POULTRY S<br>BESIF THE PRODUCT IS MIS<br>RESE THAN DOLUTI IS MIS<br>COOK THOROUC<br>REFERENCE<br>REFERENCE | IOME FOOD<br>HANDLED<br>HANDLED<br>HULY<br>IS HOT<br>FFTOVERS<br>R DISACRD<br>15<br>20 |  |  |

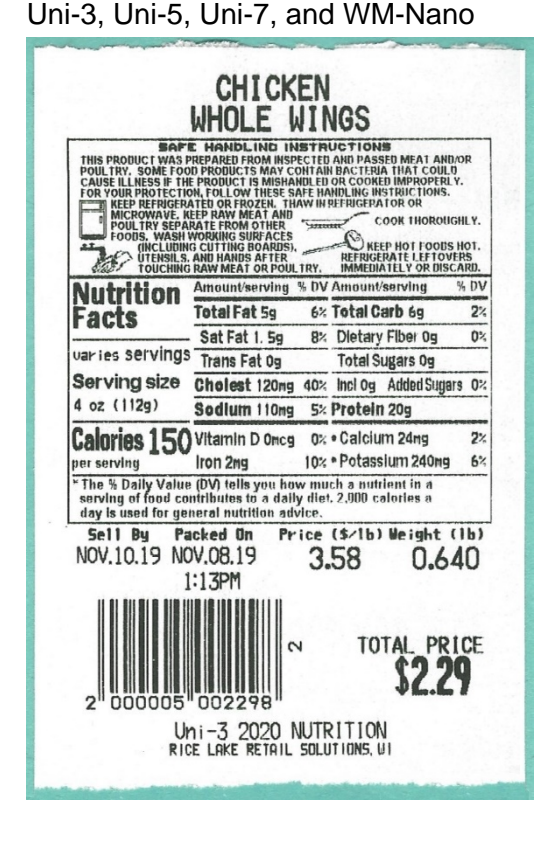

## Firmware

The following firmware versions or later are required to support the 2020 Nutrition data format.

- Uni-3 C2271M
- Uni-5 C1929C
- Uni-7 PK-260A CPU C1991M PK-260A CPU C2032K
- Uni-9 C2249M
- IP-Ai-P C2194E
- WM-Nano PK-260A CPU B0684Y\*
  - PK-260A CPU **B0760E**\*
- WM-Ai / IP-Ai **C2150R**

## SLP-5 2020 Nutrition Configuration

From version 2.40t, SLP-5 can support both the original nutrition data and also the new 2020 Nutrition format – but not at the same time. Both sets of data are be saved in the database. There is, however, no conversion available within SLP-5.

\* SLP-5 version 2.50a or later is required to fully support the WM-Nano for 2020 Nutrition if Scale Type is set as "WM-Nano" in SLP-5.

These are the steps to change between the old and new 2020 Nutrition format:

- 1. Open SLP-5 Setup Utility
- 2. General
- 3. General #2 tab
- 4. Enable or disable "Nutrition: USA format (2020)"?

### **Nutrition Data Entry Screens**

Nutrition editing screens have changed to two forms listing the new nutrition data fields plus a "free" table that can be used for miscellaneous additional values.

- Form 1 tab for single column format
- Form 2 tab for dual column format (Uni-9 and WM/IP-Ai only)
- Free tab for miscellaneous fields

| -                    |                 |
|----------------------|-----------------|
|                      | Product         |
| PLU No. 11           |                 |
| Description BOSTON   | CREAM PUFFS     |
|                      | Nutrition Facts |
| Serving Size         |                 |
| Serving Size #2      |                 |
| Servings/Container   |                 |
| Form #1 Form #2 Free |                 |
| Title                |                 |
|                      | Content %       |
| Calories             |                 |
| Total Fat            |                 |
| Saturated Fat        |                 |
| Trans Fat            |                 |
| Cholesterol          |                 |
| Sodium               |                 |
| Total Carbohydrate   |                 |
| Dietary Fiber        |                 |
| Total Sugar          |                 |
| Added Sugar          |                 |
| Protein              |                 |
| Vitamin D            |                 |
| Calcium              |                 |
| Iron                 |                 |
| Potassium            |                 |

SLP-5 Form 1 and Form 2

|                                                                   | X |
|-------------------------------------------------------------------|---|
| Product                                                           |   |
| PLU No. 11                                                        |   |
| Description BOSTON CREAM PUFFS                                    |   |
| Nutrition Facts                                                   |   |
| Serving Size #2 Servings/Container Form #1 Form #2 Free Content % |   |
| Free1                                                             |   |

SLP-5 Free

| NUTRITION DATA / DETAIL (FORM #1) NOV.25.2019 |                     |         |                   |             |  |  |        |  |
|-----------------------------------------------|---------------------|---------|-------------------|-------------|--|--|--------|--|
|                                               | NUTRITION<br>No.    | 100     | SERVING SIZE      |             |  |  |        |  |
|                                               | SERVING<br>PER CONT |         | SERVING SIZE<br>2 |             |  |  |        |  |
|                                               | CALORIES            |         | FORM #1           |             |  |  |        |  |
|                                               | TOTAL FAT           | г       |                   | TOTAL SUGAR |  |  |        |  |
|                                               | SATURATED           | FAT     |                   | ADDED SUGAR |  |  |        |  |
|                                               | TRANS FA            | т       |                   | PROTEIN     |  |  |        |  |
|                                               | CHOLESTER           | OL      |                   | VITAMIN D   |  |  |        |  |
|                                               | SODIUM              |         |                   | CALCIUM     |  |  |        |  |
|                                               | TOTAL<br>CARBOHYDR  | ATE     |                   | IRON        |  |  |        |  |
|                                               | DIETARY FIB         | ER      |                   | POTASSIUM   |  |  |        |  |
|                                               | FORM #1             | FORM #2 | FREE              |             |  |  | DELETE |  |
|                                               |                     |         |                   |             |  |  |        |  |

Uni-9 and WM/IP-Ai Form 1 and Form 2

2020\_Nutrition\_Details+Conversion\_Procedure

Contents of this document are the sole copyright of Rice Lake Weighing Systems (RLWS), not for use without RLWS written consent.

| ľ | NUTRITION DATA / DETAIL (FREE) NOV.25.2019 (MON) 13:12 |         |                   |  |        |  |  |
|---|--------------------------------------------------------|---------|-------------------|--|--------|--|--|
|   | NUTRITION<br>No.                                       | 100     | SERVING SIZE      |  |        |  |  |
|   | SERVING<br>PER CONT                                    |         | SERVING SIZE<br>2 |  |        |  |  |
|   | NUTR.FREE                                              | E1      |                   |  |        |  |  |
|   | NUTR.FREE                                              | E2      |                   |  |        |  |  |
|   | NUTR.FREE                                              | E3      |                   |  |        |  |  |
|   | NUTR.FREE                                              | E4      |                   |  |        |  |  |
|   | NUTR.FREE                                              | E5      |                   |  |        |  |  |
|   |                                                        |         |                   |  |        |  |  |
|   |                                                        |         |                   |  |        |  |  |
|   |                                                        |         |                   |  |        |  |  |
|   | FORM #1                                                | FORM #2 | FREE              |  | DELETE |  |  |
|   |                                                        |         |                   |  |        |  |  |

## Uni-9 and WM/IP-Ai Free

| NUTRITION DATA / DETAIL (FORM) NOV.22.2019 (FR |      |            |             |  |  |        |  |  |  |
|------------------------------------------------|------|------------|-------------|--|--|--------|--|--|--|
| NUTRITION No. 1 SERVING SIZE                   |      |            |             |  |  |        |  |  |  |
| SERV. PER CONT                                 |      | RVING SIZI | E 2         |  |  |        |  |  |  |
| TOTAL FAT                                      |      |            | TOTAL SUGAR |  |  |        |  |  |  |
| SATURATED FAT                                  |      |            | ADDED SUGAR |  |  |        |  |  |  |
| TRANS FAT                                      |      |            | PROTEIN     |  |  |        |  |  |  |
| CHOLESTEROL                                    |      |            | VITAMIN D   |  |  |        |  |  |  |
| SODIUM                                         |      |            | CALCIUM     |  |  |        |  |  |  |
| TOTAL CARBOHY.                                 |      |            | IRON        |  |  |        |  |  |  |
| DIETARY FIBER                                  |      |            | POTASSIUM   |  |  |        |  |  |  |
| FORM                                           | FREE |            |             |  |  | DELETE |  |  |  |

Uni-5 and Uni-7 Form 1

| NUTRITION DA   | ATA Z DE | TAIL (FREE)  | NOV.22.2019 ( | FRI) 14:08 |
|----------------|----------|--------------|---------------|------------|
| NUTRITION No.  | 1        | ERVING SIZE  |               |            |
| SERV. PER CONT |          | RVING SIZE 2 |               |            |
| CALORIES       |          |              |               |            |
| NUTR.FREE1     |          |              |               |            |
| NUTR.FREE2     |          |              |               |            |
| NUTR.FREE3     |          |              |               |            |
| NUTR.FREE4     |          |              |               |            |
| NUTR,FREE5     |          |              |               |            |
|                |          |              |               |            |
| FORM           | FREE     |              |               |            |

Uni-5 and Uni-7 Free

### Data Format

All 2020 Nutrition data values are saved as text to support decimals, percent symbols, etc.

#### **Data Conversion**

When nutrition data are sent from SLP-5 in the old numeric format to scales and wrappers with 2020 Nutrition firmware, they are converted and stored in the 2020 text format. The appropriate unit is automatically added: g, mg, or %.

The following nutrition data from the old format that are no longer required in the new 2020 Nutrition format are saved as listed below. This allows the option to print both the original and 2020 Nutrition data and formats during a transition period.

- Calorie From Fat → Nutr.Free1
- Protein (%) → Nutr.Free2 (%)
- Sugars (%) → Nutr.Free3 (%)
- Vitamin A (%)  $\rightarrow$  Nutr.Free4 (%)
- Vitamin C (%)  $\rightarrow$  Nutr.Free5 (%)
- Sugar Alcohol  $\rightarrow$  Nutr.Free1 (%)

#### Important Considerations

- SLP-5 must be used to receive the old nutrition data **<u>before</u>** the update. And then send the nutrition data from SLP-5 after the update.
- It is not possible to transfer old nutrition data by USB backup to a scale or wrapper after an update to firmware that support 2020 Nutrition.
- After installing firmware that support 2020 Nutrition it is not possible to receive nutrition data in the old numeric format in to SLP-5.

## **Conversion Procedure**

This is the step by step procedure to convert a scale or wrapper and nutrition data from the old format to the new 2020 Nutrition format.

- a. Configure SLP-5 for the original nutrition format. See section **SLP-5 2020 Nutrition Configuration** above.
- b. Create a full USB backup.
- c. Receive all data into SLP-5.
- d. Install the appropriate 2020 Nutrition firmware.
- e. Clear the machine's memory: Adjust menu > Memory Clear.
- f. Reconfigure the machine for USA, etc. as needed.
- g. Load the full USB backup. The old format nutrition data will fail to load.
- h. Send nutrition data from SLP-5 to the scale or wrapper.
- i. Reconfigure SLP-5 for the 2020 Nutrition format. See section **SLP-5 2020 Nutrition Configuration** above.
- j. Receive the converted nutrition data from the scale or wrapper.
- k. Download updated label formats as needed to print the 2020 Nutrition format.

## Label Formats

- All nutrition fields in the 2020 Nutrition firmware, old and new, are variable text. If existing label formats will be used to print the old style nutrition data during a transition period, they must be updated with the nutrition fields converted from numeric format to variable text.
- An **Ext. Format** field has been added to the Uni-9 and WM/IP-Ai models to support dualcolumn 2020 Nutrition label formats. This field refers to separate label format that overlays the primary label format when more than the maximum 63 fields are required. There are two methods of overlaying a second "external" format on to the original format.
- Two methods are available to use the Ext. Format field.
  - a. Create an overlay label format that is just large enough for the required data such as a nutrition panel. Then place the Ext. Format field where needed on the main label format. This is the method Rice Lake plans to use in the updated label library files.
  - b. Create an overlay label format that is the same size as the original format. Then place the Ext. Format field at the top left corner of the main label format. That is, set the X Position as 0.0 and the Y Position as the label format height.
    - **Notes**: i. An Ext. Format button has been added to the Unit Type buttons on the left side of the SLP-5 Maintenance Utility label format editing screen. This is only available when using the default setup file provided with SLP-5 2.40t or later. If the previous setup file is selected when updating SLP-5 the Ext. Format field, as well as the 2020 Nutrition fields, will not be supported.
      - ii. The Ext. Format field can be made any size. Only the X and X coordinates are used to align the overlay label format. It is possible to set the X and X coordinates as zero to avoid confusion or unintentionally moving the field. In that case, the Ext. Format field can be edited by double clicking it in the List Units table. The List Units icon is at the top of the Maintenance Utility screen.

| Standard UPC + New Nutri.                                                                                                    |                                                                                                    |
|----------------------------------------------------------------------------------------------------|----------------------------------------------------------------------------------------------------|
| Product Name     Sell By Text     Sell By Text     Pack Date Text     RR/ee/ff     HH:MMAM     HH:MMAM     HH:MMAM     1 234567 890128     Label #2: | Title - Title - Weighed         99999999         Weigh NET WT. lb/oz)         99999999         99999999         PCS/0         TOTAL PRICE         99999999         99999999 |

Uni-9 and WM/IP-Ai External Format Field

| Edit Label Unit Properties                  |    |                     |    |              |                                                                                  |      |                                                                                                | × |
|---------------------------------------------|----|---------------------|----|--------------|----------------------------------------------------------------------------------|------|------------------------------------------------------------------------------------------------|---|
| Unit Type<br>Print ID<br>Seq. No. in Label: | 28 | Ext. Format<br>None |    |              | Display in Sub-Label<br>Sub-Label 1<br>Sub-Label 2<br>Sub-Label 3<br>Sub-Label 4 |      | <ul> <li>Sub-Label 5</li> <li>Sub-Label 6</li> <li>Sub-Label 7</li> <li>Sub-Label 8</li> </ul> |   |
| Properties<br>X Position<br>Y Position      |    | 0.0                 |    | Heig<br>Form | ht<br>at No.                                                                     | 2.6  | ew Nutrition (only)                                                                            |   |
| Width                                       |    | 9.4                 |    |              |                                                                                  | 2.10 | ew Namon (only)                                                                                |   |
|                                             |    |                     | OK |              | <                                                                                |      |                                                                                                |   |

External Format Field – Linked to an Overlay Label Format

#### Miscellaneous

- a. If nutrition data in the incorrect format is loaded into a scale or wrapper by USB, an error occurs and no data are loaded.
- b. If the nutrition data format does not match between a scale or wrapper and SLP-5, the following results will occur.

| SLP-5 Config.  | Transmission | Scale / Wrapper | Result                        |
|----------------|--------------|-----------------|-------------------------------|
| Old nutrition  | Send to      | 2020 nutrition  | Received, converted, no error |
| Old nutrition  | Receive from | 2020 nutrition  | No data, no error             |
| 2020 nutrition | Send to      | Old nutrition   | No data, error                |
| 2020 nutrition | Receive from | Old nutrition   | No data, error                |

c. The "FreeX" descriptions in SLP-5 can be edited in the Setup Utility > General > Nutrition.

| I General Settings                                                                                                    | × |
|----------------------------------------------------------------------------------------------------|---|
| General #1         General #2         General #3         PLU Search         Price Zones         Supported Functions         View         Currency Convert           Scale Comms.         WPL-5000         Import Settings         Display Settings         Scale Network Status         Nutrition |   |
| Serving Size                                                                                                    |   |
| Servings/Container                                                                                                    |   |
| Form #1   Form #2   Free                                                                                                    |   |
| Content %                                                                                                    |   |
|                                                                                                    |   |
| Free4                                                                                                    |   |
| Free5                                                                                                    |   |
|                                                                                                    |   |
|                                                                                                    |   |
| ОК 🗙                                                                                                    |   |